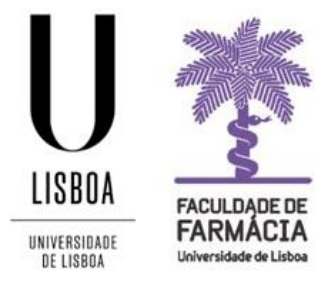

## FACULDADE DE FARMÁCIA UNIVERSIDADE DE LISBOA

# Manual Justificação de Faltas (Portal Fénix ED)

Núcleo de Planeamento e Gestão Académica 31-01-2022

### 1. Acesso à Plataforma

O pedido de justificação das faltas é solicitado, exclusivamente, em formato digital e o estudante deve possuir as credenciais de acesso ao <u>Portal Fénix Edu</u>.

| Faculdade de<br>FACULDADE DE<br>FACULDADE DE<br>Francacia<br>Guiverridade de Linter<br>FenixEdu |                              |
|-------------------------------------------------------------------------------------------------|------------------------------|
| Jsername                                                                                        | https://fenix.ff.ulisboa.pt/ |
| sword                                                                                           |                              |

Caso não se recorde das credenciais de acesso:

- 1. Aceda ao link de recuperação da Conta Campus.
- 2. Clique em *Recuperar Acesso*.

|           | NOME DE UTILIZADOR                   | SENHA |            |       |
|-----------|--------------------------------------|-------|------------|-------|
| ACEDER    | Nome de Utilizador                   | Senha | ٩.         | LOGIN |
|           | Não sou um robô                      |       |            |       |
|           | Recuperar acesso                     |       |            |       |
|           | Não tem ainda uma conta Education?   |       |            |       |
|           | CRIAR CONTA EDUCATION                |       |            |       |
|           |                                      |       |            |       |
|           | NOME DE UTILIZADOR OU EMAIL* EXTERNO |       | _          |       |
| Recuperar | Nome de Utilizador/Endereço de e     | email | RESET PASS | SWORD |

| RECUPERAR | Nome de Utilizador/Endereço de email | RESET PASSWORD |
|-----------|--------------------------------------|----------------|
| AULSSU    | Não sou um robô                      |                |
|           | Prinadoas, -Tarrica Bilutrisado      |                |

- 3. Indique o seu utilizador da conta Campus/Edu (**username**) ou insira o **email** que utilizou para criar a conta. Clique em *Reset Password*.
- 4. Receberá no email que utilizou para criar a conta Campus/Edu a informação para proceder à criação de uma nova palavra-passe.

### 2. Justificação de Faltas

Os estudantes do Mestrado Integrado em Ciências Farmacêuticas (MICF) estão vinculados ao cumprimento das regras de assiduidade, de acordo com o estabelecido no <u>Regulamento do</u> <u>MICF</u>. O registo de assiduidade é feito pelo docente em cada aula.

- A assistência dos estudantes às **aulas práticas** é obrigatória, sendo reprovados os estudantes cuja frequência seja inferior a 2/3 das aulas efetivamente lecionadas.
- A assistência dos estudantes às **aulas laboratoriais** é obrigatória, sendo reprovados os estudantes cuja frequência seja inferior a 2/3 das aulas efetivamente lecionadas.

Os estudantes abrangidos por um dos **estatutos especiais** previstos na lei, ficam sujeitos à legislação em vigor, no que respeita à assiduidade e avaliação. As faltas às aulas práticas e laboratoriais devem ser sempre devidamente justificadas.

O estatuto especial contempla, nomeadamente:

- Mães e Pais Estudantes, Grávidas, Puérperas e Lactantes
- Dirigentes do Ensino Superior
- Trabalhador-Estudante
- Estudantes Militares
- Bombeiro dos corpos profissionais, mistos ou voluntários
- Praticante de confissões religiosas
- Estudante Atleta
- Estudantes com Necessidades Educativas Especiais

Para mais informações consulte o <u>Separador dos Estatutos Especiais</u> no Site da FFUL.

Os pedidos devem ser formalizados até **5 dias úteis** após a falta, e são considerados pela Coordenação do Mestrado Integrado da FFUL. Caso sejam aceites, as faltas são justificadas junto dos docentes responsáveis das Unidades curriculares.

#### Para justificar as faltas deve:

**1.** Após autenticação, aceder ao separador "*Pessoal*" e em "*Serviços*", clicar em "*Requerimentos*", e depois em "*Criar*":

| FACILIDAE DE<br>FARMACIA | Aluno Candidato Pessoal            |
|--------------------------|------------------------------------|
| Área Pessoal             | Pessoal > Serviços > Requerimentos |
| Comunicação              | De autoriae entre e                |
| Serviços                 | Requerimentos                      |
| III Inquéritos           | • Criar                            |
| III Requerimentos        | Chai                               |
|                          |                                    |
|                          | Tipo de Requerimento               |

**2.** No separador seguinte, deverá selecionar o tipo de requerimento correspondente e selecionar o Mestrado Integrado em Ciências Farmacêuticas:

| FACILIZADE DE<br>FACILIZADE DE<br>FACILIZADE DE | Aluno Candidato Pesso      | pal                         |  |
|-------------------------------------------------|----------------------------|-----------------------------|--|
| Área Pessoal                                    | Pessoal > Serviços > Reque | erimentos                   |  |
| Comunicação                                     | Criar Doquer               | imanta                      |  |
| Serviços                                        | Char Requerimento          |                             |  |
| Inquéritos                                      |                            |                             |  |
| III Requerimentos                               | Tipo de Requerimento *     | Justificação de Faltas 🛛 🗸  |  |
|                                                 | Curso                      | [9494] Mestrado Integrado 🗸 |  |
|                                                 | timente?*                  | Sim   Nāo                   |  |
|                                                 | ✓ Criar Cancelar           |                             |  |

**3.** Os pedidos de justificação de faltas devem ser formalizados com a indicação do motivo, do dia/hora, a UC em causa, bem como o turno (T, TP, P, L). De seguida, deve indicar estes dados no separador do *Requerimento*:

| Detalhes                                                                                              |                                       | Operad              | çōes       |
|----------------------------------------------------------------------------------------------------|---------------------------------------|---------------------|------------|
| Pessoa                                                                                                |                                       | Subme               | ter Pedido |
| Tipo                                                                                                  |                                       | Anular              | Pedido     |
| Estado                                                                                                |                                       |                     |            |
| Urgência Não                                                                                          |                                       |                     |            |
| Monitorização                                                                                         |                                       |                     |            |
|                                                                                                    |                                       |                     |            |
| O campo "Indique, por favor: - o motivo, - o dia (dia/mês/ano) - a Unidade Curricula                  | ır - e o turno que pretende justifica | ar:" é obrigatório. |            |
|                                                                                                    |                                       |                     |            |
| Indique, por favor: - o motivo, - o dia (dia/mês/ano) - a Unidade Curricular - e o turno que pretendo | e justificar: *                       |                     |            |
|                                                                                                    |                                       |                     |            |
|                                                                                                    |                                       |                     |            |
| 2                                                                                                    |                                       |                     |            |

**4.** Após preencher o *Requerimento* com os dados solicitados, deve submeter a respetiva justificação ou comprovativo da falta no separador dos *Documentos*:

| Pessoa '                                                                           |
|------------------------------------------------------------------------------------|
| Тіро                                                                               |
| Estado                                                                             |
| Urgência Não                                                                       |
|                                                                                    |
| Monitorização \rm A Requerimento 🕰 Documentos                                      |
|                                                                                    |
| Necessário submeter os seguintes documentos: Comprovativo de Justificação de Falta |
|                                                                                    |
| Comprovativo de Justificação de Falta                                              |
| Máx. 2048 KB com extensão: jpg jpeg png pdf                                        |
| Upload                                                                             |
| Nāo foram encontrados resultados                                                   |

NOTA: São suportados documentos até 2 Mb em formato PDF ou imagem.

#### 5. Após preencher todos os separadores, clique em "Submeter Pedido ":

| Detalhes                              | Operações       |
|---------------------------------------|-----------------|
| Pessoa V                              | Submeter Pedido |
| Тіро                                  | Anular Pedido   |
| Estado                                |                 |
| Urgência Não                          |                 |
|                                       |                 |
| Monitorização Requerimento Documentos |                 |

**6.** Após submeter o pedido, o mesmo será analisado pelos Serviços Académicos e remetidos para decisão. Os pedidos são considerados pela Coordenação do Mestrado Integrado da FFUL e, caso sejam aceites, as faltas são justificadas junto dos docentes responsáveis das Unidades curriculares.

**7.** A qualquer altura o aluno poderá consultar o estado do seu pedido no separador *"Monitorização":* 

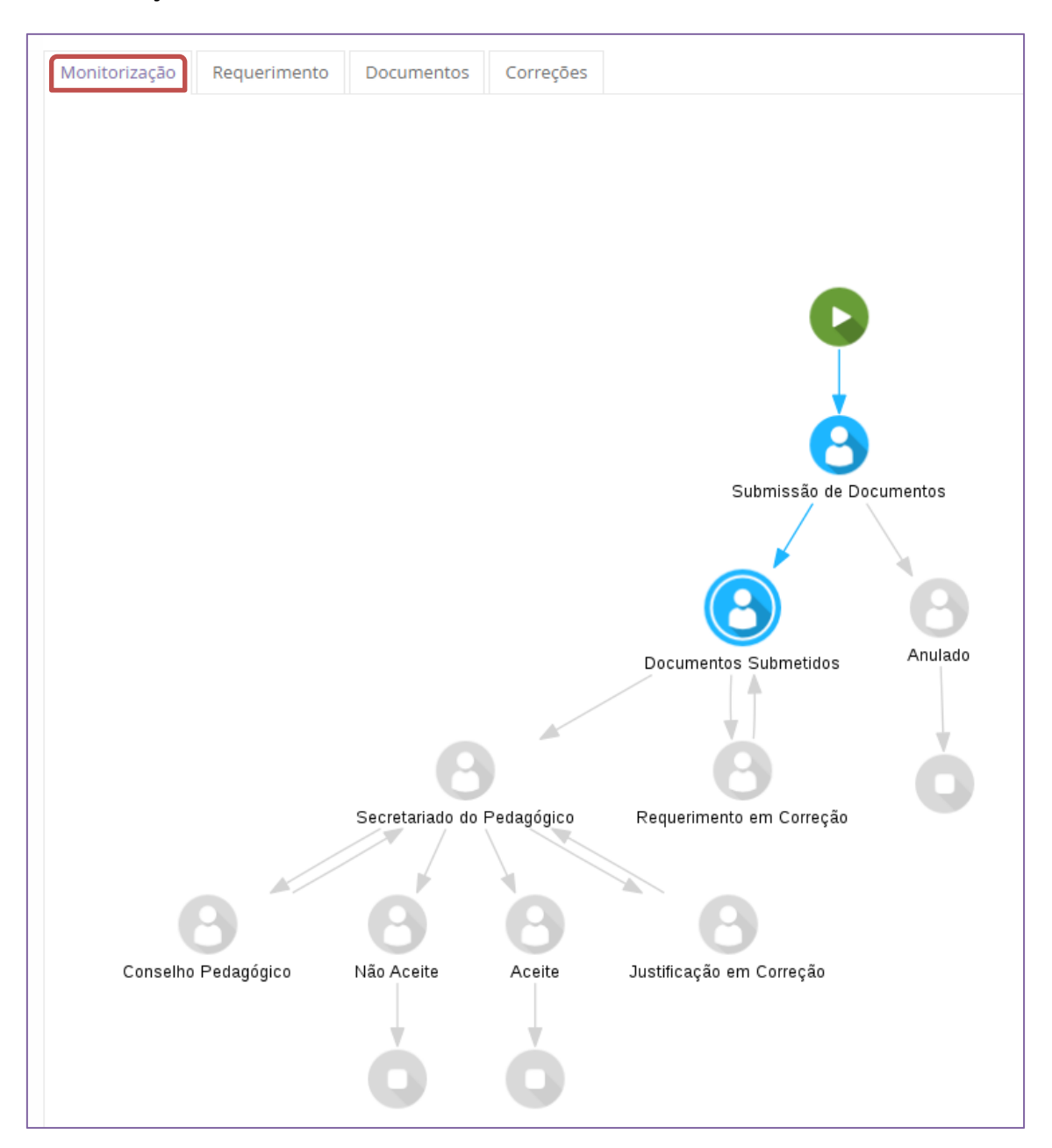

**8.** Após o pedido ser deferido, os alunos recebem uma mensagem automática do Portal Fénix com essa indicação.